## Steps to generate SSO Access Token

Note: Steps no. 1 to 7 is the one-time steps. You only need to follow these steps to generate Access Token.

1) Visit https://sso.iitb.ac.in and log in with your LDAP id

| Computer Center<br>IIT Bombay | Sign in with LDAP<br>ITB LDAP Username<br>ITB LDAP Password<br>Remember me on this device<br>Solution<br>Enter the value of the expression |
|-------------------------------|----------------------------------------------------------------------------------------------------|
|                               |                                                                                                    |

2) Click on the 'Manage Account'

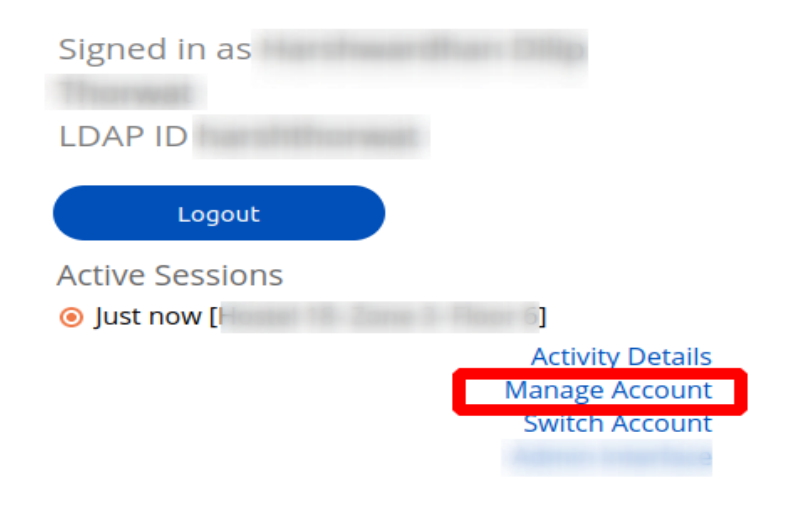

3) In the Access Tokens section, click on the 'Configure' Button:

| Two-Factor Authentication<br>Manage additional security for your account |      |
|--------------------------------------------------------------------------|------|
| Configure                                                                |      |
| Access Tokens<br>Tokens let you automate authorization                   |      |
|                                                                          |      |
| Change password and personal details Open CAMP                           |      |
| Connected Applications<br>Revoke offline access to your account          |      |
| Manage                                                                   |      |
|                                                                          | Home |

4) Enter your Password again:

| Verify your passw<br>Signed in as | rord |
|-----------------------------------|------|
| Password                          |      |
| Continue                          |      |
| Cancel                            |      |

## 5) Click On the 'Generate new' Button

| Access tokens for                                                                                             |      |  |  |  |
|----------------------------------------------------------------------------------------------------|------|--|--|--|
| Tokens let you automate authorization. Provide them as an HTTP basic authentication header in authorize calls |      |  |  |  |
| Generate new                                                                                                  |      |  |  |  |
| You may register upto 5 access tokens                                                                         |      |  |  |  |
| bf2a e203                                                                                                    | ×    |  |  |  |
| a73b 5adc                                                                                                    | ×    |  |  |  |
| 8e3f 113c                                                                                                    | ×    |  |  |  |
|                                                                                                    | Back |  |  |  |

## 6) Select the checkbox of 'CC-IITB Email Service'

## New access token

Each tokens can authorize one to five applications. If you do not see the application you want to authorize below, follow the instructions on the website of that application.

Select one or more applications for the new token

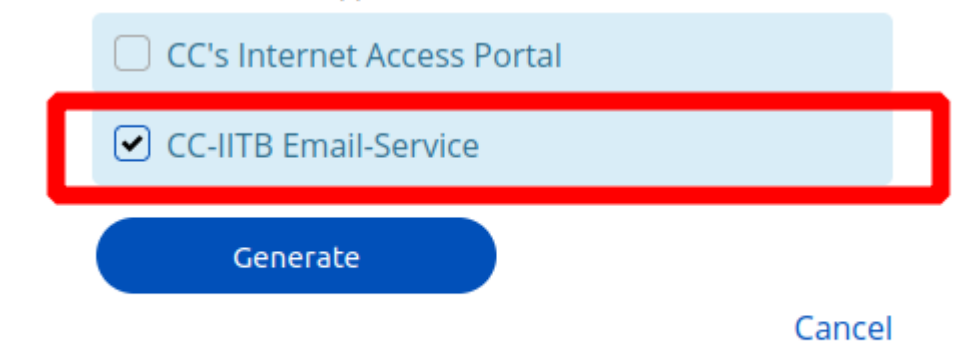

7) Copy the Generated Access Token:

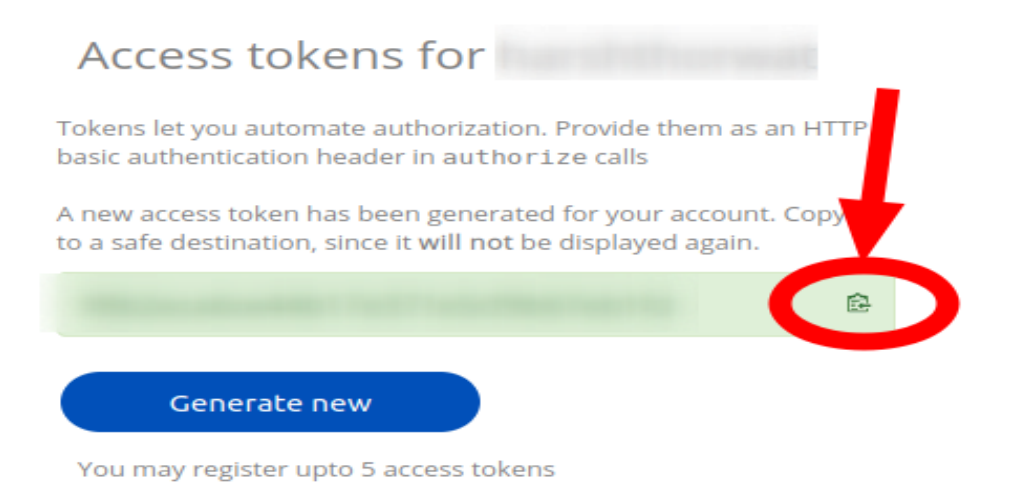

• Do not close this window until you complete the final step where you want use the token. The access token cannot be copied or viewed if you close/go back from this window.